## Инструкция по работе с ФИС ОКО

1) Получение информации посредством публикаций в подсистеме Личный кабинет

После авторизации в личном кабинете ФИС ОКО по ссылке <u>https://lk-fisoko.obrnadzor.gov.ru/</u> региональный координатор и образовательная организация должны перейти в раздел «Ход НИКО».

Информация о проведении Национальных исследований качества образования, а также необходимые материалы доступны в публикациях.

Для того, чтобы получить информацию, необходимо найти соответствующую публикацию в разделе «Ход НИКО». Каждая публикация имеет дату и название (рис.5).

Чтобы развернуть публикацию, необходимо нажать на название публикации. В публикации также могут размещаться файлы для скачивания. Для того, чтобы скачать файл, необходимо нажать на название файла. После скачивания файла статус скачивания обновится на «Скачивался».

| < → C (                      | ik-fisoko.obrnadzor.gov.ru/#niko/                                             |                                                              |                                           |                                             | • ☆ Ø :                      |
|------------------------------|-------------------------------------------------------------------------------|--------------------------------------------------------------|-------------------------------------------|---------------------------------------------|------------------------------|
| фис око                      | ОБМЕН ДАННЫМИ                                                                 |                                                              | СПРАВОЧНИКИ                               | 3AKA3 ΦΠΟΙΟ                                 | NIKO,32 O                    |
| 28.04.2021<br>1944           | Согласованная выборка ОО для<br>региональных координаторов<br>(нихо)          | а проведения апробации НИКО 20<br><u>Дата и н</u> азвание пу | 021 в части достижения личнос<br>бликации | тных и метапредметных результатов           | в 6 и 8 классах. Для         |
| ) Ybaxaevuve<br>Ckavaitte bi | коллегия <u>Тек</u> ст публика<br>корку образовательных организаций для       | ции<br>проведения апробации НИКО 2021 в части J              | достижения личностных и метапредметно     | ых результатов в 6 и 8 классах.             | (                            |
| Просим пор<br>увеличения     | аботать с ОО, в которых малое количество<br>мест подключения к сети Интернет. | рабочих мест, соответствующих техническо                     | им требованиям, учесть отсутствующих о    | бучающихся и найти возможность организовать | проведение в этих ОО за счет |
| Демоверси                    | для ознакомления с интерфейсом для вы                                         | полнения диагностической работы.                             |                                           |                                             |                              |
| 100                          | Файл                                                                          | ы для скачивания                                             |                                           | Chavebance C                                | татус скачивания файла       |
|                              |                                                                               |                                                              |                                           |                                             | Сакриуть 🕇                   |

Рисунок 5. Публикация

2) Загрузка данных в систему в соответствии с определенным форматом и составом набора данных

| данными<br>рмации об ОО для пров                              | АНАЛИТИКА                                                                                    | СПРАВОЧНИКИ                                                                                                    | <b>3ΑΚΑ3 ΦΓΚΚΟ</b>                                                                                                    | 0                                                                                                    | NIKO_32 €                                                                                                    |
|---------------------------------------------------------------|----------------------------------------------------------------------------------------------|----------------------------------------------------------------------------------------------------|----------------------------------------------------------------------------------------------------|----------------------------------------------------------------------------------------------------|----------------------------------------------------------------------------------------------------|
| рмации об ОО для пров                                         | еления апробации НИКО 202                                                                    |                                                                                                    |                                                                                                    |                                                                                                    |                                                                                                    |
|                                                               |                                                                                              |                                                                                                    |                                                                                                    |                                                                                                    |                                                                                                    |
|                                                               |                                                                                              |                                                                                                    |                                                                                                    |                                                                                                    |                                                                                                    |
| юрмации об ОО для проведени<br>ить в соответствии с инструкці | ия апробации НИКО и технические треб<br>ией на первом листе и загрузить в ФИС                | ования для проведения процедур апробации Н<br>ОКО не позднее 18:00 мск 22.04.2021                                                                                            | ИКО.                                                                                                    |                                                                                                    |                                                                                                    |
|                                                               | 1000                                                                                         |                                                                                                    |                                                                                                    |                                                                                                    |                                                                                                    |
| оо оо для проведения апрооз.                                  | ции нико                                                                                     |                                                                                                    |                                                                                                    | Скачивался                                                                                                    |                                                                                                    |
|                                                               | оормации об ОО для проведени<br>ить в соответствии с инструкц<br>об ОО для проведения апроба | оормации об ОО для проведения апробации НИКО и технические треб<br>ить в соответствии с инструкцией на первом листе и загрузить в ФИС<br>об ОО для проведения апробации НИКО | оормации об 00 для проведения апробации НИКО и технические требования для проведения процедур апробации Н<br>ить в соответствии с инструкцией на первом листе и загрузить в ФИС ОКО не позднее 18:00 мск 22.04.2021<br>об 00 для проведения апробации НИКО | оормации об ОО для проведения апробации НИКО и технические требования для проведения процедур апробации НИКО.<br>ить в соответствии с инструкцией на первом листе и загрузить в ФИС ОКО не позднее 18.00 мск 22.04.2021<br>об ОО для проведения апробации НИКО | оормации об 00 для проведения апробации НИКО и технические требования для проведения процедур апробации НИКО.<br>ить в соответствии с инструкцией на первом листе и загрузить в ФИС ОКО не позднее 18:00 мск 22.04.2021<br>об 00 для проведения апробации НИКО Скачивался |

Рисунок 6. Загрузка информации в ФИС ОКО

Образовательные организации могут загружать информацию в ФИС ОКО посредством сбора данных в поле, в котором отображается надпись: «Идет сбор данных» и присутствует кнопка «Загрузить файл» (рис.6).

Информация принимается в систему только в файлах формата .csv, заполненных с заранее установленным составом набора данных (далее – формы сбора информации). Формы сбора информации размещаются в той же публикации, где прикреплен сбор данных.

3) Сбор данных (для пользователей регионального уровня)

| → G 🖷                                                    | lk-fisoko.obrnadzor.gov.ru/#niko/                                                                      |                                                                                  |                                                                                    |                   | •• ক্র      | Ğ,  |
|----------------------------------------------------------|----------------------------------------------------------------------------------------------------|----------------------------------------------------------------------------------|------------------------------------------------------------------------------------|-------------------|-------------|-----|
| 1с око                                                   | ОБМЕН ДАННЫМИ                                                                                          |                                                                                  | СПРАВОЧНИКИ                                                                        |                   | О NIKO_3    | 2 Đ |
| 19.04.2021 Си<br>понедельник Н                           | бор информации об ОО для про<br>ико                                                                    | оведения апробации НИКО 202                                                      | 1                                                                                  |                   |             |     |
| Уважаемые ко<br>Скачайте форм<br>Форму необхог           | ллеги!<br>ку сбора информации об ОО для проведе<br>цимо заполнить в соответствии с инструн             | ния апробации НИКО и технические треб<br>кцией на первом листе и загрузить в ФИС | ования для проведения процедур апробации НИ<br>ОКО не позднее 18:00 мск 22.04.2021 | ко.               |             |     |
| 🖉 🚸 Сбор и                                               | нформации об ОО для проведения апроб                                                                   | іации НИКО                                                                       |                                                                                    |                   | Скачивался  |     |
| 🖉 🚯 Технич                                               | ческие требования для проведения проц                                                                  | едур апробации НИКО                                                              |                                                                                    |                   | Скачивался  |     |
| Сбор данны<br>На данный м<br>Чтобы загруз<br>Загрузить о | ых закончен<br>омент Вы не загрузили ни одного файла.<br>илъ файл, воспользуйтесь кнопкой ниже<br>райл |                                                                                  |                                                                                    |                   |             |     |
| ▼Ход работ                                               | ты                                                                                                    |                                                                                  |                                                                                    |                   |             |     |
| % Ha                                                     | азвание группы                                                                                         |                                                                                  |                                                                                    | Пользователей Сда | ло Не сдало |     |
| (100%) <sup>Бр</sup>                                     | оянская область                                                                                        |                                                                                  |                                                                                    | 6 6               | 0           |     |
|                                                          |                                                                                                    |                                                                                  |                                                                                    |                   | Свернуть 🕇  |     |

## Рисунок 7. Мониторинг загрузки информации в ФИС ОКО

Региональные координаторы могут осуществлять мониторинг загрузки. Для этого необходимо в публикации, которая содержит сбор данных, развернуть поле «Ход работы».

На Рисунке 7 представлено поле в развернутом виде.

В поле «Ход работы» отображается следующая информация: количество образовательных организаций, которым необходимо сдать отчет; количество образовательных организаций, сдавших отчет; количество образовательных организаций, не сдавших отчет.

## НИКО 2021

| ← → C 🌘                        | lk-fisoko.obrnadzor.gov.ru/collect/report/634                             | 1/21?group_type=region      |                                    |                            |                  | ☆ 🚱 :               |
|--------------------------------|---------------------------------------------------------------------------|-----------------------------|------------------------------------|----------------------------|------------------|---------------------|
| ФИС ОКО                        | ОБМЕН ДАННЫМИ                                                             | АНАЛИТИКА                   | СПРАВОЧНИКИ                        | 3ΑΚΑ3 ΦΓΚΚΟ                | G                | NIKO_32 €           |
| Публикации / (<br>Сбор информа | Збор информации об ОО для проведения г<br>ции об ОО для проведения апроба | пробации НИК / Ход рабо     | ты                                 |                            |                  |                     |
|                                |                                                                           |                             |                                    | Скачанные файлы: все часть | ни одного Отчет: | сдан не сдан        |
| Логин                          | Школа                                                                     |                             |                                    |                            | Файлы 🗸          | Отчет ≑             |
| sch323090                      | МБОУ СОШ №29 г. Брянска - город Брян                                      | ск                          |                                    |                            | 2 из 2           | 20.04.2021 14:00    |
| sch323098                      | МБОУ СОШ №57 г. Брянска - город Брян                                      | ск                          |                                    |                            | 2 из 2           | 21.04.2021 20:56    |
| sch323361                      | МБОУ " Мглинская СОШ №1" - Мглински                                       | й муниципальный район       |                                    |                            | 2 из 2           | 21.04.2021 13:13    |
| sch323425                      | МБОУ "Бакланская СОШ" - Почепский м                                       | униципальный район          |                                    |                            | 2 из 2           | 22.04.2021 14:09    |
| sch323495                      | ГБОУ "Стародубский казачий кадетский                                      | корпус" - Брянская область  | (региональное подчинение)          |                            | 2 из 2           | 21.04.2021 15:18    |
| sch323496                      | МБОУ "Суземская СОШ № 1 имени Геро                                        | я Советского Союза генерал- | майора И.Г.Кобякова" - Суземский к | иуниципальный район        | 1 из 2           | 22.04.2021 13:36    |
| © ФИС ОКО, 2006 -              | - 2021 Рособрнадзор                                                       |                             |                                    |                            | Почта поддержки  | helpfisoko@fioco.ru |
|                                |                                                                           |                             |                                    |                            |                  |                     |

## Рисунок 8. Мониторинг загрузки информации в ФИС ОКО

Чтобы получить детальную информацию о ходе загрузки, необходимо нажать на «Ход работы», после чего будут доступны: развернутый список образовательных организаций; количество файлов, лежащих в публикации; количество скачанных файлов; статус сдачи отчета или время загрузки отчета в систему, если отчет сдан. Если образовательная организация загрузила отчет, то, нажав на время и дату загрузки отчета, можно просмотреть загруженную информацию.